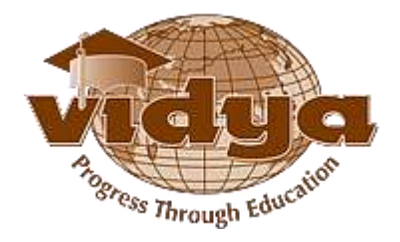

## **Vidya International Charitable Trust**

VAST Campus, Thalakkottukara PO, Thrissur-680501, Kerala, India

## Admissions - Help file for Online Application

|   | Common instructions to the candidates                                   |
|---|-------------------------------------------------------------------------|
| 1 | Submission of application - Candidates can Save & Edit                  |
|   | his/her application any number of times, but it <b>should be</b>        |
|   | submitted immediately after declaration of Plus two                     |
|   | results.                                                                |
|   | Once you submit the application, it cannot be edited.                   |
|   | Application should reach the college along with related                 |
|   | documents/certificates before the closing date.                         |
| 2 | First Name and Last Name columns –                                      |
|   | (Name should be as per SSLC/10th Equivalent certificate in <b>BLOCK</b> |
|   | LETTERS) –                                                              |
|   | If initials are after the name – the <b>Name will be FIRST NAME</b> &   |
|   | initials will be SECOND NAME. In case the initials are before the       |
|   | name, then initials will be the FIRST NAME & the Name will be the       |
|   |                                                                         |
| 3 | Do not change your Mobile Phone No & email id after                     |
|   | submission. They should be active in order to enable the                |
|   | college authorities to convey messages to the candidates,               |
|   | from time to time.                                                      |
| 4 | Cost of the Application/Prospectus – Rs 500/-                           |
|   | Applicants, who are paying the fees via DD/Challan/NEFT, have s to      |
|   | write the online application number and name on the back side of        |
|   | the DD/Challan/NEFT receipt.                                            |
|   | Please send a copy of the following documents:                          |
|   | 1. Printed copy of the application                                      |
|   | 2. SSLC/10th Equivalent certificate                                     |
|   | 3. Plus Two certificate                                                 |

|   | 4. KEAM Admit card                                                  |
|---|---------------------------------------------------------------------|
|   | 5. Passport Size Photo – 1 copy                                     |
|   | 6. DD/Challan/NEFT receipt to the corresponding address.            |
| 5 | Keep in touch with the college or visit our college web site to     |
|   | see the updated admission schedule/status.                          |
|   | VAST Thrissur - (VAS) : <u>http://vidyaacademy.ac.in/</u>           |
|   | VAST Kilimanoor - ( <b>VAK</b> ) : <u>http://vidyatcklmr.ac.in/</u> |
|   |                                                                     |

- 1. <u>Click here for Guidelines for VAST Thalakkottukara Thrissur</u> <u>Application</u>
- 2. <u>Click here for Guidelines for VAST-TC Kilimanoor –</u> <u>Thiruvananthapuram Application</u>

**GUIDELINES FOR FILLING B.TECH ONLINE** 

## **APPLICATION FORM**

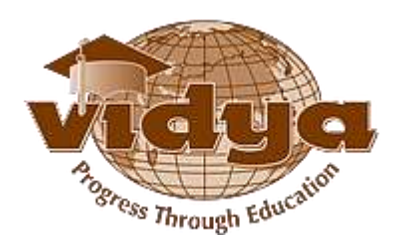

Vidya Academy of Science & Technology Thalakkottukara P.O, Thrissur – 680 501, Ph No: 04885 287751/52, Mob: +91-8281795555 Email: principal@vidyaacademy.ac.in

## Section I – Documents to be submitted

The following documents are required for filling up the Online-application form.

- 1. Passport Size Photograph of the applicant Maximum size 50KB/JPEG format
- 2. Fee Payment details

## Section II – Mode of Application Fee payment

Application fee Rs 500/-can be paid through any of the following methods.

- Challan payment at Indian Overseas Bank Thalakkottukara branch (VAST campus).
- Demand Draft DD should be drawn in favor of
  - "Vidya Academy of Science and Technology-Thalakkottukara, Thrissur" for applying to Thrissur campus.
- National Electronic Fund transfer(NEFT) For NEFT transaction, you can use the following bank details

| Vidya Academy of Science and Tec                                                                                                    | hnology-Thalakkottukara, Thrissur                                                                                          |
|----------------------------------------------------------------------------------------------------|----------------------------------------------------------------------------------------------------|
| Name of Institution                                                                                                    | : Vidya Academy Of Science & Technology                                                                                    |
| Bank Name                                                                                                    | : Indian Overseas Bank                                                                                                    |
| Bank Branch Name                                                                                                    | : Thalakkottukara                                                                                                    |
| Bank Branch address                                                                                                    | : Indian Overseas Bank<br>Thalakkottukara P O<br>Thrissur - Pin Code 680 501                                               |
| Bank Account Holder's Name<br>Bank Account No. (for NEFT/RTGS/E-Payment)<br>Type of Account (Saving Account /Current Account)<br>Bank IFSC Code | <ul> <li>Vidya Academy of Science &amp; Technology</li> <li>240302000000100</li> <li>OD/CC</li> <li>IOBA0002403</li> </ul> |

## Section III – Steps for filling up the Application form

Please do the following steps for submitting an application form

Note: - You can save your application any time and submit it later.

The **validatebutton** available in the application form will help you to ensure that you haven't missed any mandatory details.

Step-1: Go to the URL <a href="https://erp.vidyaacademy.ac.in">https://erp.vidyaacademy.ac.in</a> or

Go to the following college website and click on the "Apply online" link.

http://vidyaacademy.ac.in/

Then you will get the login page as follows.

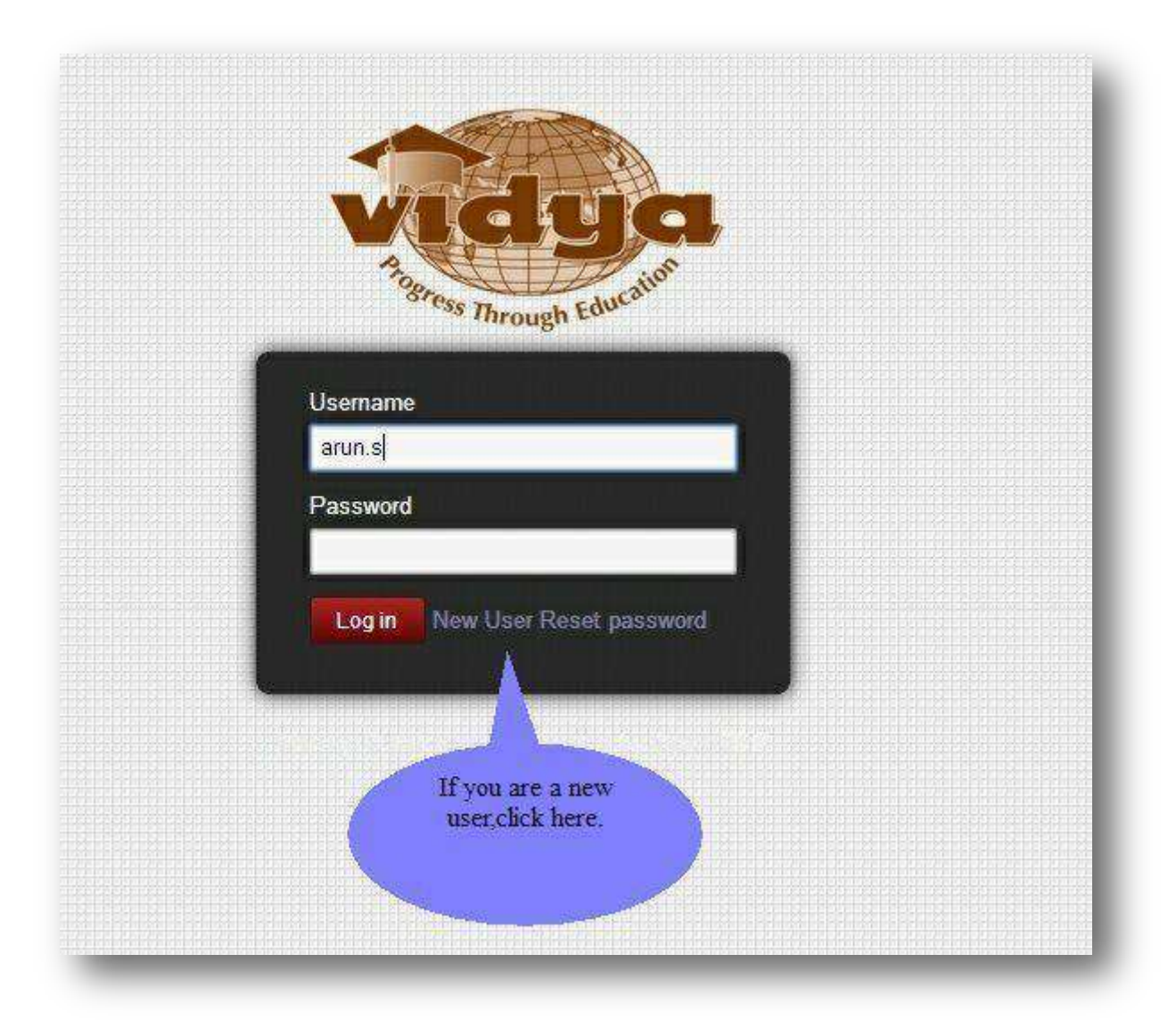

**Step-2**:Provide the necessary details for user registration.

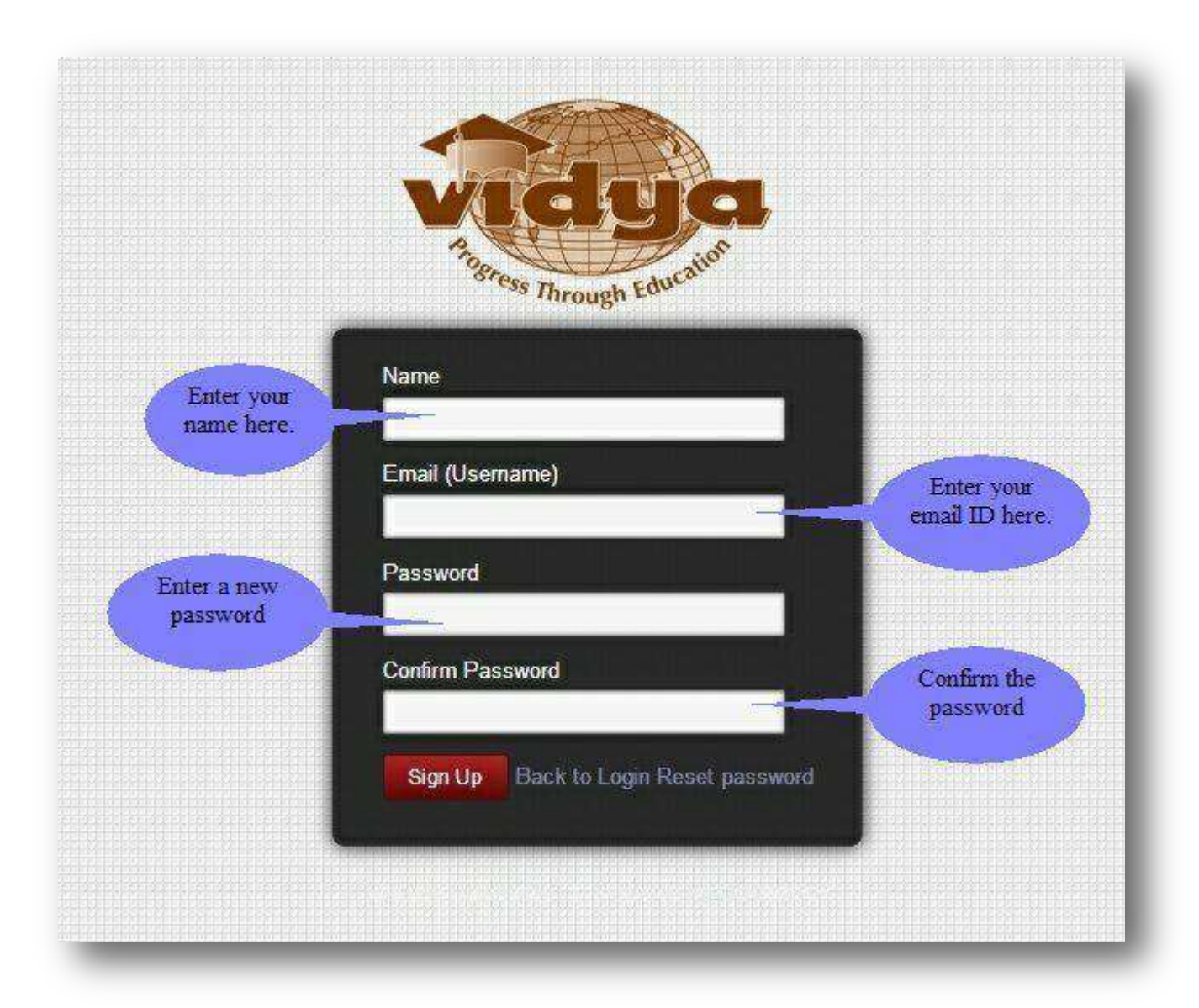

Note: Kindly note and preserve your login id and password for future use

**Step-3:**Creating a new application.

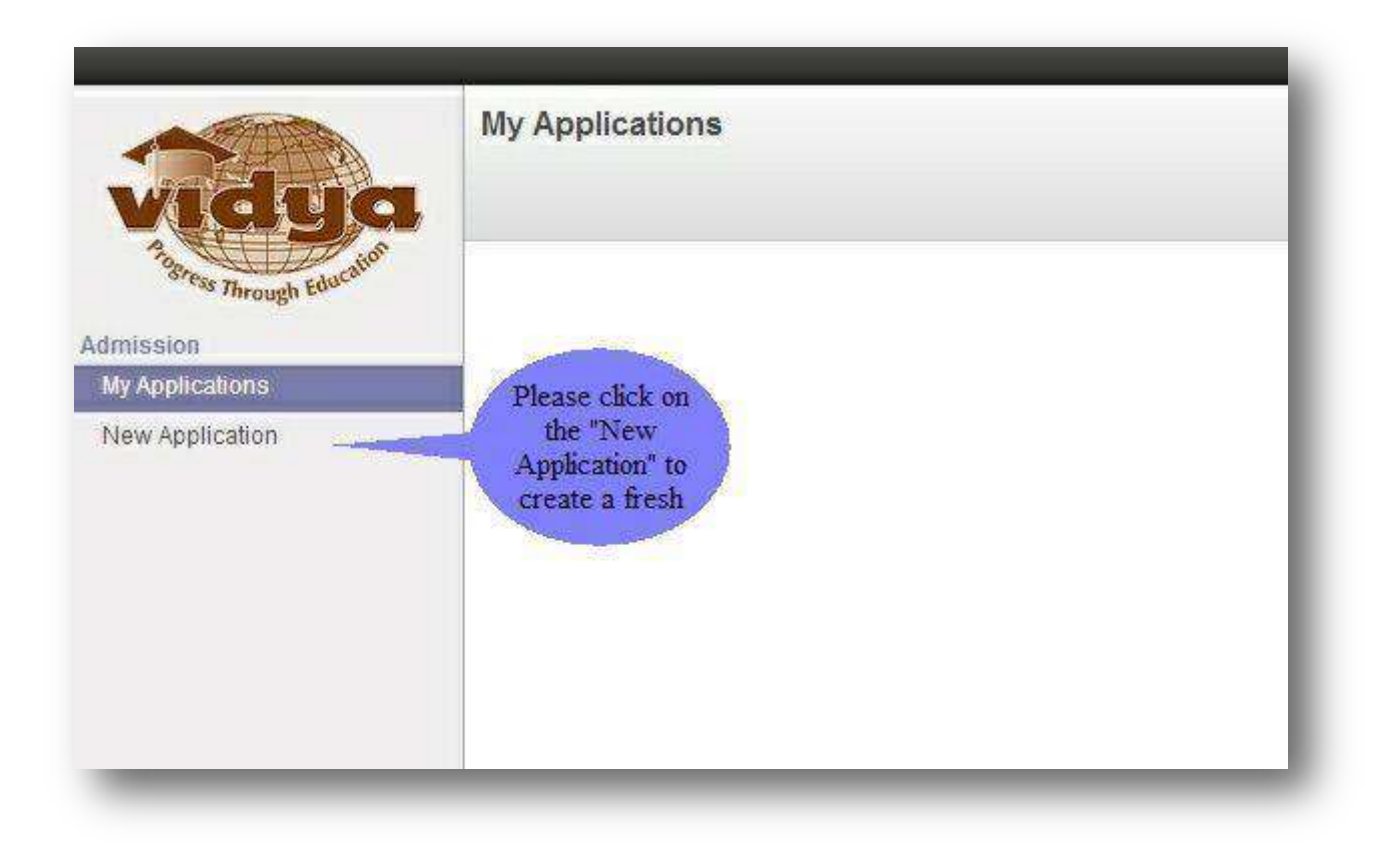

**Step-4:**Choosing the college and application type.

| Application Form   | Click here to<br>select the<br>college. | ×                                          |
|--------------------|-----------------------------------------|--------------------------------------------|
| Select Institute   |                                         | ×                                          |
| Select Application |                                         |                                            |
| Submit or Cancel   |                                         | Click here to<br>select an<br>application. |
| larship            |                                         |                                            |
|                    |                                         |                                            |
|                    |                                         |                                            |

**Note**: You can choose "Vidya Academy of Science and Technology, Thalakkottukara Thrissur" from here.

#### Example:-

| 11                |                                                                |   |
|-------------------|----------------------------------------------------------------|---|
| elect Institute   | Vidya Academy of Science & Technology Thalakkottukara Thrissur | 1 |
| elect Application |                                                                | , |
|                   | B. Tech Management 2013 VAS-Thalakkottukara, Thrissur          |   |
|                   | B. Tech NRI 2013 VAS-Thalakkottukara, Thrissur                 |   |
| Submit or Cancel  | B.Tech Lateral Entry-Mgt 2013 VAS-Thalakkottukara, Thrissur    | 0 |

**Step-5:**Click 'Edit button' to enter your data.

|                              | - Mi                                                              | Loading                   |                           |
|------------------------------|-------------------------------------------------------------------|---------------------------|---------------------------|
| vidya                        | My Applicati / 00°<br>Click on<br>"Edit" but<br>enter t<br>detail | the<br>ton to<br>be<br>S. |                           |
| Admission<br>My Applications | Validate                                                          |                           |                           |
| New Application              |                                                                   | ,                         | Application for Admission |
|                              | Application                                                       |                           |                           |
|                              | Course                                                            | B.Tech                    | Photo of Applican         |
|                              | Admission Quota                                                   | Management                |                           |
|                              | Application Number                                                | 0002627                   |                           |
|                              | Admission Number                                                  |                           |                           |
|                              | Application Date                                                  | 12/04/2014                |                           |
|                              | Amount Remitted                                                   | 0.00                      |                           |

**Step-6:**Please provide the details of Amount remitted, DD/Chelan/NEFT no. , DD issue date, Bank name, and Bank branch.

| Validate                          |            |                    |
|-----------------------------------|------------|--------------------|
| pplication                        |            |                    |
| urse                              | B.Tech     | Photo of Applicant |
| mission Quota                     | Management |                    |
| plication Number                  | 0192       | Enter the          |
| mission Number                    |            | application fee    |
| plication Date                    | 24/04/2013 | remitted nere.     |
| ount Remitted                     | 0.00       |                    |
| Number/Challan Number/NEFT Number |            | Please             |
| Issue date                        | DD/MM/YY 💽 | payment            |
| nk Name                           |            | details nere.      |
| k Branch                          |            |                    |

**Step-7:** Upload your photo here.

| AB.Tech<br>Management<br>0192<br>24/04/2013<br>0.00<br>DD/MM/YY | Photo of Applicant<br>Click here to<br>upload your<br>photo. |
|-----------------------------------------------------------------|--------------------------------------------------------------|
|-----------------------------------------------------------------|--------------------------------------------------------------|

Step-8:Please enter your first name, last name (Name should be as per SSLC/10<sup>th</sup>
 Equivalent certificate in BLOCK LETTERS), gender, DOB, Email ID, blood group,
 Religion, caste, and marital status here.

| Cender              | l details<br>re. | This is a<br>mandatory<br>field. | IC                  |                             |
|---------------------|------------------|----------------------------------|---------------------|-----------------------------|
| Date of Birth       | DDMMYY 🔄         | Handica                          | pped                | 0                           |
| Email ID            |                  |                                  | Mandato             | ry fields are               |
| Student Blood Group | This is a        | •                                | colour<br>fields in | & optional<br>WHITE colour. |

## Examples:- For Name as NIDHUNMADHAVAN(Name should be as per SSLC/10<sup>th</sup> Equivalent certificate in BLOCK LETTERS)

| Personal Information | 1                |   |                |         |    |   |
|----------------------|------------------|---|----------------|---------|----|---|
| First Name           | NIDHUN           |   | Religion       | Hindu   |    |   |
| Last Name            | MADHAVAN         |   | Caste          | Ezhavas | •  |   |
| Gender               | Male             |   | Caste Category | EZ      | 17 |   |
| Date of Birth        | 05/04/1997       |   | Marital Status | Single  |    | • |
| Place of Birth       |                  |   | Handicapped    |         |    |   |
| Email ID             | nidhun@gmail.com |   |                |         |    |   |
| Student Blood Group  | 0+               | • |                |         |    |   |

# For Name as DIVYA K S(<mark>Name should be as per SSLC/10<sup>th</sup> Equivalent certificate in BLOCK LETTERS</mark>)

| Personal Information |                   |   |                |        |   |   |
|----------------------|-------------------|---|----------------|--------|---|---|
| First Name           | DIVYA             |   | Religion       | Hindu  | • |   |
| Last Name            | KS                |   | Caste          | Nair   | Ŧ |   |
| Gender               | Female            | ۲ | Caste Category | G      |   |   |
| Date of Birth        | 22/04/1997 💿      |   | Marital Status | Single |   | ۲ |
| Place of Birth       | Dubal             |   | Handicapped    | 6      |   |   |
| Email ID             | divyaks@gmail.com |   |                |        |   |   |
| Student Blood Group  | O+                |   |                |        |   |   |

**Step-9:**Please enter your House name/no, place, district, pin code, phone no, mobile no., country, and state here.

| Address                                            |                       |                       | Landline                                    | e.g:04             |
|----------------------------------------------------|-----------------------|-----------------------|---------------------------------------------|--------------------|
| Enter your                                         | ritiges               |                       | Mobile                                      |                    |
| permanant                                          | Iddress               |                       | Country                                     |                    |
| address<br>here.                                   |                       |                       | State                                       |                    |
|                                                    |                       |                       |                                             |                    |
| Qualifying Examinations                            | Entrance Examinations | Extra Curr            | ricular Activity Institu                    | ition and Course L |
| Qualifying Examinations<br>Qualifying Examinations | Entrance Examinations | Extra Curr<br>Reg No. | ricular Activity Institu<br>Year of Passing | ition and Course L |

## Example:-

|         |             | <u>0</u> |             |   |
|---------|-------------|----------|-------------|---|
| Address | Elate House | Landline | 04872262445 |   |
|         | Mullassery  | Mobile   | 9605876483  |   |
|         | Thrissur    | Country  | India       | • |
|         | 680509      | State    | Korala      |   |

**Step-10:**Choosing the communication address tab.

| Deres Deres    |             |               |          |  |
|----------------|-------------|---------------|----------|--|
| Same as Perman | ent Address | Click here to | <b>Q</b> |  |
| Address        | Address     | communication | Landline |  |
|                | Address     | address.      | Mobile   |  |
|                | Address     |               | Country  |  |
|                | Pincode     |               | Ctata    |  |

**Step-11:** Tick the box if your communication address is same as your permanent address.

| i - a sen a construction de la construction de la construction de la construction de la construction de la cons<br>A |                        |                    |          |         |
|----------------------------------------------------------------------------------------------------|------------------------|--------------------|----------|---------|
| Same as Perman                                                                                                    | ent Address            |                    |          |         |
|                                                                                                    |                        |                    |          |         |
| Address                                                                                                    | Address.               | Tick here if your  | Landline | e.g:0   |
|                                                                                                    | Address                | address is same as | obile    |         |
|                                                                                                    | Address                | permanant address. | Country  | 12      |
|                                                                                                    | Pincode                |                    | country  | <u></u> |
|                                                                                                    | and an experimental of |                    | State    | 12      |

## Example:-

| Same as Permar | nent Address 👿 |          |             |   |
|----------------|----------------|----------|-------------|---|
|                |                |          |             |   |
| Address        | Elate House    | Landline | 04872262445 |   |
|                | Mullassery     | Mobile   | 9605876483  |   |
|                | Thrissur       | Country  | India       | T |
|                | 680509         |          |             |   |

**Step-12:**Please enter the details of your plus two course.

| Guainying Examinations Entranc    | e Examinations | Extra Cumcular Activity |       |
|-----------------------------------|----------------|-------------------------|-------|
| Qualifying Examinations           | Reg 1          | No. Year of F           | assin |
| Class XII                         |                |                         |       |
| Class XI Click here to            |                |                         |       |
| Class X enter the details of Plus | ,              |                         |       |

**Step-13:**Enter your Register no, Name of course, year of passing, total marks scored etc. here.

| Gender                      |               |                                  | • M                     |
|-----------------------------|---------------|----------------------------------|-------------------------|
| Open: Qualifying E          | xamination    | IS                               |                         |
| Qualifying Examinations     | Class XII     |                                  |                         |
| Reg No.                     |               |                                  |                         |
| Name of Course              |               | Entor the marks                  |                         |
| Year of Passing             | DD/MM/Y       | that you have                    |                         |
| Grading System              |               | scored.                          | <u>.</u>                |
| Total Marks Scored          | 0.00          |                                  |                         |
| Maximum Marks               | 0.00          |                                  |                         |
| % of Mark Scored            | 0.00          | Enter the                        |                         |
| If you cannot find the name | of the School | maximum marks<br>for the course. | e drop down list, pleas |
| Name of School or Colleg    | e             |                                  | Other                   |
| Name of Board or Univers    | ity           |                                  | Other                   |

## Example:-

| Qualifying Examinations     | Class XII                        |                                |                                      |      |
|-----------------------------|----------------------------------|--------------------------------|--------------------------------------|------|
| Reg No.                     | 123456                           |                                |                                      | ]    |
| Name of Course              | PlusTwo                          |                                |                                      |      |
| Year of Passing             | 2013                             |                                |                                      |      |
| Grading System              |                                  |                                |                                      |      |
| Total Marks Scored          | 540                              |                                |                                      |      |
| Maximum Marks               | 600                              |                                |                                      |      |
| % of Mark Scored            | 90.00                            |                                |                                      |      |
| If you cannot find the name | of the School/ College/ Board/ U | Jniversity under the drop down | list, please enter it in 'Other' fie | eld. |
|                             |                                  |                                |                                      |      |
| Name of School or College   | ST. ANNES ENGLISH M              | EDIUM SCI V Other              |                                      |      |
| Name of Deand or Heiserei   | iter                             | Other                          |                                      |      |

**Step-14:**Enter your plus two school and marks for each subject.

| School or College Board or University | T<br>T                    | Other<br>Select the<br>institution you<br>studied for<br>Plus Two. |                      |      |
|---------------------------------------|---------------------------|--------------------------------------------------------------------|----------------------|------|
| \$                                    | Marks Scored              |                                                                    | Marks                |      |
| atics                                 |                           | 0.00                                                               |                      | 0.00 |
| у                                     | Enter the<br>marks scored | 0.00                                                               | Enter the<br>maximum | 0.00 |
|                                       | for each                  | 0.00                                                               | marks for            | 0.00 |
|                                       | subject here.             |                                                                    | each subject.        |      |
|                                       |                           | 0.00                                                               |                      |      |
| <b>Total</b> 0.00                     |                           |                                                                    |                      |      |
| or Discard                            |                           |                                                                    |                      |      |

### Example:-

| Chemistry          | 94.00  | 100.00 |
|--------------------|--------|--------|
| Physics            | 90.00  | 100.00 |
|                    | 283.00 |        |
| Subject Total 0.00 |        |        |
|                    |        |        |

**Step-15:** Please provide your entrance application No, Roll No, Rank and Score here if any.

| Qualifying Examin | nations             | Entrance Exa                                  | minations  | Extra Curricular Ac | tivity Ins | titution and Cour |
|-------------------|---------------------|-----------------------------------------------|------------|---------------------|------------|-------------------|
| Entrance Examina  | tions               |                                               | Applicatio | on/Key No.          | Roll/I     | Register No.      |
| Kerala Entrance   | Clic<br>enter<br>of | k here to<br>the details<br>Entrance<br>exam. |            |                     |            |                   |
|                   | of                  | Entrance<br>exam.                             |            |                     |            |                   |

**Step-16:**Provide your extra-curricular activity details here.

| Qualitying Examinations                      | Entrance Examinations                                        | Extra Cumcular Activity | Institution and Course La                |
|----------------------------------------------|--------------------------------------------------------------|-------------------------|------------------------------------------|
| Extra Curricular Activity                    |                                                              | Extra Curricular        | k here to                                |
| Add an item Click<br>en<br>de<br>extra<br>ac | c here to<br>ter the<br>tails of<br>-curricular<br>tivities. | extra<br>act            | elect the<br>a-curricular<br>tivity tab. |

**Step-17:**Please provide the details of the institution you last studied.

|                      | 10       | 1              |
|----------------------|----------|----------------|
| Name of Institution  |          |                |
| Other Institution    |          | Enter the      |
| Address of Institute | 1        | <br>details of |
| Course Name          |          | last studied.  |
| TC No.               |          |                |
| TC Date              | DD/MM/YY |                |

**Step-18:** Please provide the details like name, age, occupation & annual income of your parents here. Also give the details of your siblings and other family members too.

| annual Income       | 0.00 Enter The<br>Annual           |     |
|---------------------|------------------------------------|-----|
| Name                | Relation With Stude                | Age |
|                     | Father                             |     |
|                     | Mother                             |     |
| Add an item         | Enter the details of parents here. |     |
| Click on "add an it | eem"                               |     |

**Step-19:**Please provide the details of your local guardian here.

| ocal Guardian |         | Lar Click here to 34842843210 |
|---------------|---------|-------------------------------|
|               | Address | enter the details             |
|               | Address | C.                            |
|               | Address | State                         |
|               | Pincode |                               |

**Step-20:**Please choose the branches according to your priority.

| lease enter branch options | s in a prioritized manner |
|----------------------------|---------------------------|
| Priority                   | Branch Options            |
| 1                          |                           |
| 2                          | Click here to             |
| 3                          | choose your<br>branch     |
| 4                          | options.                  |
| 5                          |                           |
| 6                          |                           |

| Please enter branch options in a prioritized manner | Please | enter | branch | options | in a | prioritized | manner |  |
|-----------------------------------------------------|--------|-------|--------|---------|------|-------------|--------|--|
|-----------------------------------------------------|--------|-------|--------|---------|------|-------------|--------|--|

| Priority                 |                    | Branch Options           |  |
|--------------------------|--------------------|--------------------------|--|
| 1                        |                    | Select options 🔹         |  |
| 2                        |                    | Civil Engg.              |  |
| 3                        | Second 1           | Electrical & Electronics |  |
| 4                        | Choose your branch | Electronics &            |  |
| Declaration by Applicant | options nere.      | Communication Engg.      |  |
| [ Accept                 |                    | Mechanical Engg.         |  |

I here by declare that the facts given by me in this application are frue I shall produce the original certificates at the time of admission

**Step-21:**Read the declaration and accept it by ticking the box. Former is the declaration by the applicant & latter is the declaration by parent or local guardian.

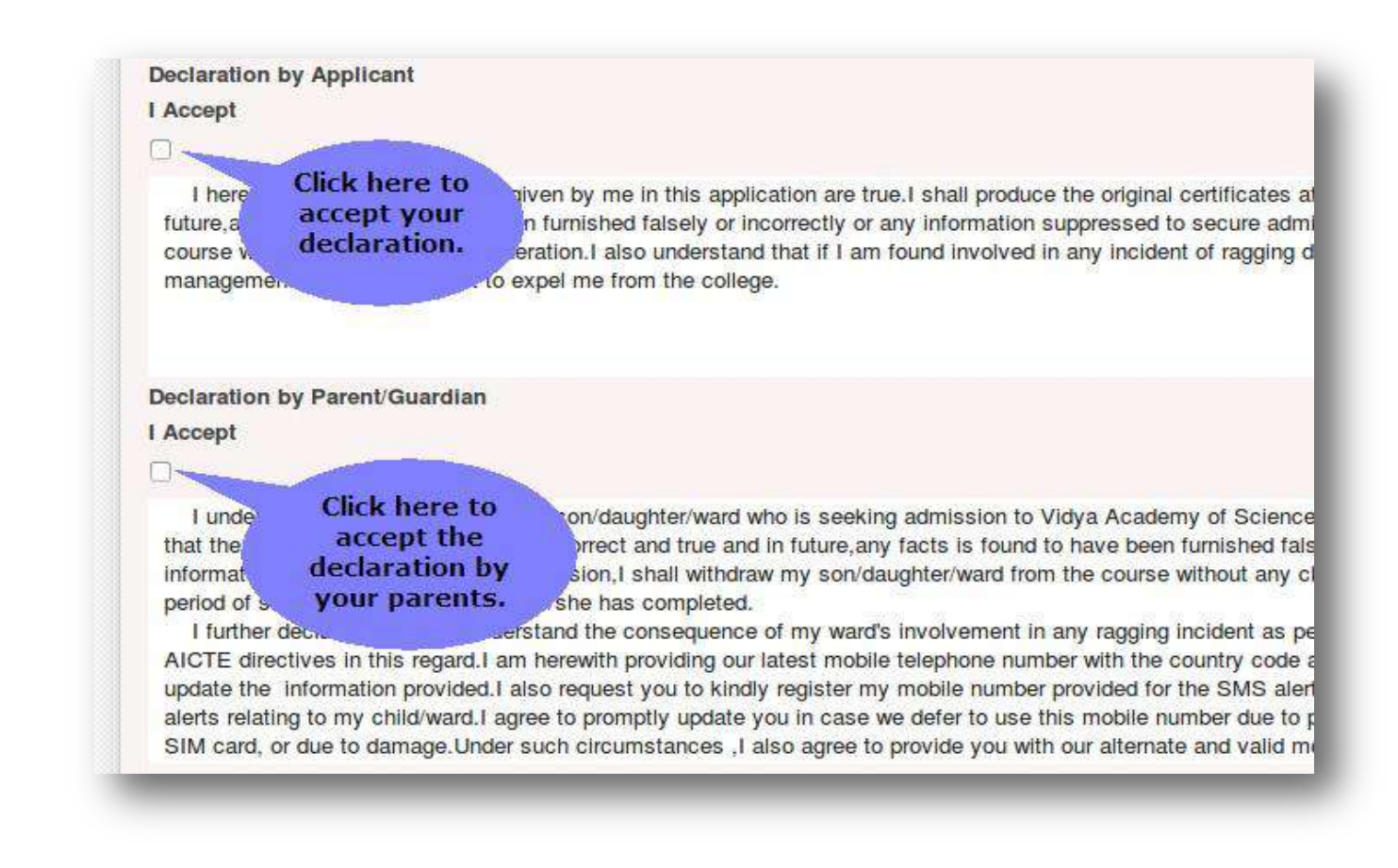

**Step-22:**Please upload the photos of your father, mother and local guardian here (Optional).

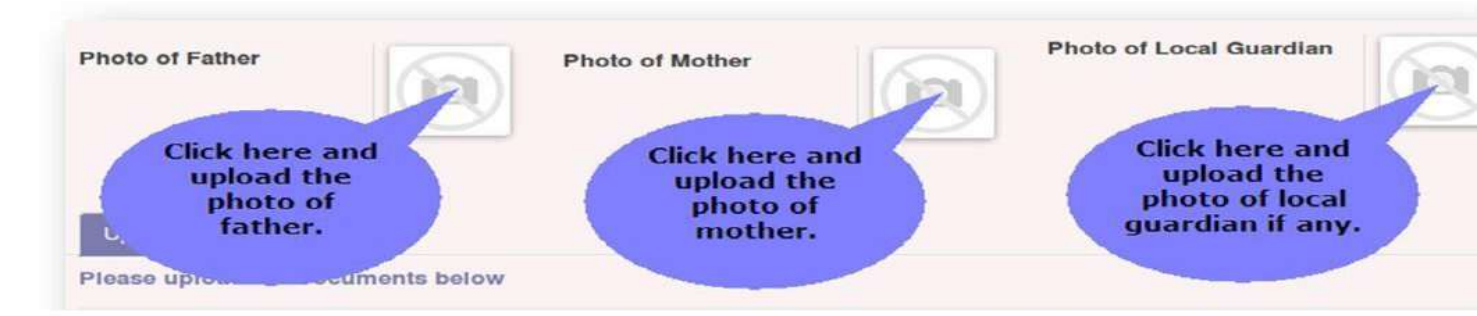

**Step-23:**Click here to validate your application form. This will list the warnings if any regarding the missing data.

| Draft Proc   | 'Validate'                             | ed Rank Listed Short Listed Wait Listed Invit |
|--------------|----------------------------------------|-----------------------------------------------|
| Verified Not | button. This will<br>list the warnings | Fee Cleared Admitted                          |
| Validate     | if any.                                |                                               |

**Step-24:**You can save your application as draft and submit it later. Otherwise you can submit the form if you have entered all the data and documents.

| You can save the form<br>and submit it later.<br>My Applicaness | My Applicati / 00026<br>Save or Discard<br>Submit | 27<br>If you have<br>provided all the<br>necessary<br>details click here<br>to submit the |                           |
|-----------------------------------------------------------------|---------------------------------------------------|-------------------------------------------------------------------------------------------|---------------------------|
| New Application                                                 | Application                                       |                                                                                           | Application for Admission |
|                                                                 | Course<br>Admission Quota                         | B.Tech<br>Management                                                                      | Photo of Applica          |

**Step-25:**Please confirm the submission of your application form.

| Once submitte<br>his application | d, the application form car<br>1? | not be edited. Are | you sure you war | nt to submi |
|----------------------------------|-----------------------------------|--------------------|------------------|-------------|
| Submit or Canad                  |                                   |                    |                  |             |
| Submit of Cancel                 |                                   |                    |                  |             |

**Step-26:**You can see a window showing successful submission.

| dmission Messaging                                                                                                    |                           |                      | ×                   | 🔺 👗 Nidhun Madhavan 👻 |
|----------------------------------------------------------------------------------------------------|---------------------------|----------------------|---------------------|-----------------------|
| Confirmatio                                                                                                    | on                        |                      |                     | ×                     |
| The state of the state of the s | Your fo                   | orm has been succ    | essfully submitted. |                       |
| My App<br>New Ap                                                                                                    |                           |                      |                     |                       |
| cholarship<br>My Scholarships<br>New Scholarship                                                                                                    | Course<br>Admission Quota | B.Tech<br>Management | Photo of Applicant  | <b>©</b>              |

**Step-27:**You can see your application form under 'My Application' menu item.

| Bress Through Education     | Admission Configuration                                       | Academic Period                                            | Course | Entry<br>Type | Admission<br>Quota | Application<br>Date | Applicatio<br>Number |
|-----------------------------|---------------------------------------------------------------|------------------------------------------------------------|--------|---------------|--------------------|---------------------|----------------------|
| Inission<br>My Applications | B Tech Management 2014 VAK-<br>Kilimanoor, Thiruvananthapuram | B. Tech 2013-17 VAST TC-<br>Kilimanoor, Thiruvananthapuram | B.Tech | Regular       | Management         | 12/04/2014          | 0002626              |
| New Application             |                                                               |                                                            |        |               |                    |                     |                      |
|                             |                                                               |                                                            |        |               |                    |                     |                      |

**Step-28:**You can see the Status of your application as submitted. Now you can safely Log-out from your account.

| / 0027                 |                                                | About OpenERP<br>Preferences |
|------------------------|------------------------------------------------|------------------------------|
| Application for Schola | Click here to<br>log-out from<br>your account. |                              |

Applicants those who are paying the fee(**Rs 500**/) as DD/Challan/NEFT, has to *write the online application number and name on the back side of DD/Challan/NEFT receipt*.

#### Send the copy of following documents

- 1. Printed copy of the application
- 2. SSLC/10<sup>th</sup> Equivalent certificate
- 3. Plus Two certificate
- 4. KEAM Admit card
- 5. Passport Size Photo 1 copy
- 6. DD/Challan/NEFT receipt to the below mentioned address.

The Principal,

Vidya Academy of Science and Technology,

Thalakottukara P.O, Near Kaiparambu, Thrissur – 680501,

Kerala, India.

Please note that one DD no/Challan No /NEFT applicable for single application

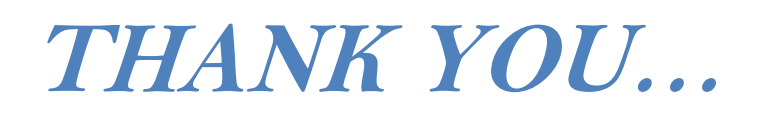

## **GUIDELINES FOR FILLING B.TECH ONLINE**

## **APPLICATION FORM**

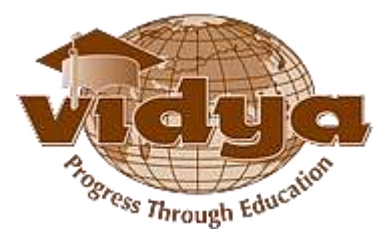

## Vidya Academy of Science & Technology - Technical Campus Kilimanoor

Thiruvananthapuram - 695 602, Ph No: +91-470-2649574, +91-470-2649234, Mob: +91-9447540982

Email:principal@vidyatcklmr.ac.in\_website: www.vidyatcklmr.ac.in

Help document for submitting an application

The following documents are required for filling up the Online-application form.

## B.Tech

- Passport Size Photograph of the applicant Maximum size 50KB/JPEG format
- Fee Payment details

## > Application fee Payment details

Application fee Rs 500/- can be paid through any of the following methods.

- Direct payment at administrative office (Vidya Academy of Science and Technology Technical Campus -Kilimanoor,Trivandrum).
- Demand Draft DD should be drawn in favor of
  - "Vidya Academy of Science and Technology Technical Campus -Kilimanoor, Trivandrum".
- National Electronic Fund transfer(NEFT) For NEFT transaction, you can use the following bank details

| Vidva Academy of Science and Technology Technical Campus Kilimanoor.                                                                         |                                                                                                    |  |  |  |  |
|----------------------------------------------------------------------------------------------------|----------------------------------------------------------------------------------------------------|--|--|--|--|
| Thiruvananthapuram                                                                                                    |                                                                                                    |  |  |  |  |
| Name of Institution : V<br>Bank Name<br>Bank Branch Name                                                                                     | Vidya Academy Of Science & Technology Technical Campus ( <b>VAK</b> )<br>: Indian Overseas Bank<br>: Kilimanoor Branch                                             |  |  |  |  |
| Bank Branch address<br>Reghu Building,<br>Pazhayakunnumel,<br>Kilimanoor, Opp Town Hal<br>Thiruvananthapuram - 695<br>Tel No: 0470 267 55 97 | : Indian Overseas Bank<br>all,<br>95 601                                                                                                    |  |  |  |  |
| Bank Account Holder's Na<br>Bank Account No. (for NEI<br>Type of Account (Saving A<br>Bank IFSC Code                                         | ame : Vidya Academy of Science & Technology Technical Campus<br>EFT/RTGS/E-Payment) : 332 002 0000 50100<br>Account /Current Account) : Current<br>: IOBA 000 3320 |  |  |  |  |

Please do the following steps for submitting an application form at VAST TC Kilimanoor.

Note: - You can save your application any time and submit it later.

The **validate** button available in the application form will help you to ensure that you haven't missed any mandatory details.

Step-1: Go to the URL <a href="https://erp.vidyaacademy.ac.in">https://erp.vidyaacademy.ac.in</a> or

Go to one of the following college websites and click on the "Apply online" link.

http://vidyaacademy.ac.in/

http://vidyatcklmr.ac.in/

Then you will get the login page as follows.

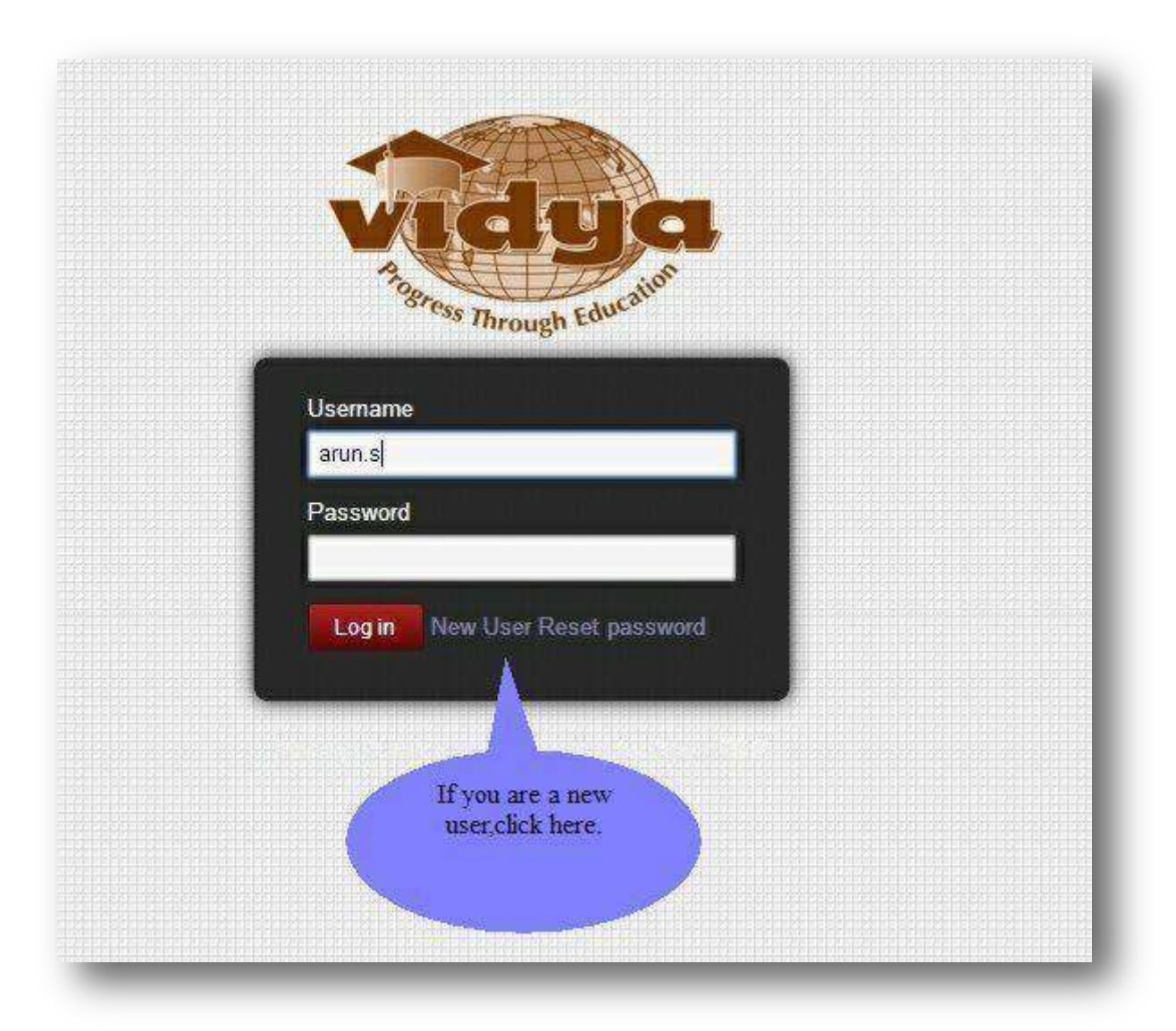

**Step-2**:Provide the necessary details for user registration.

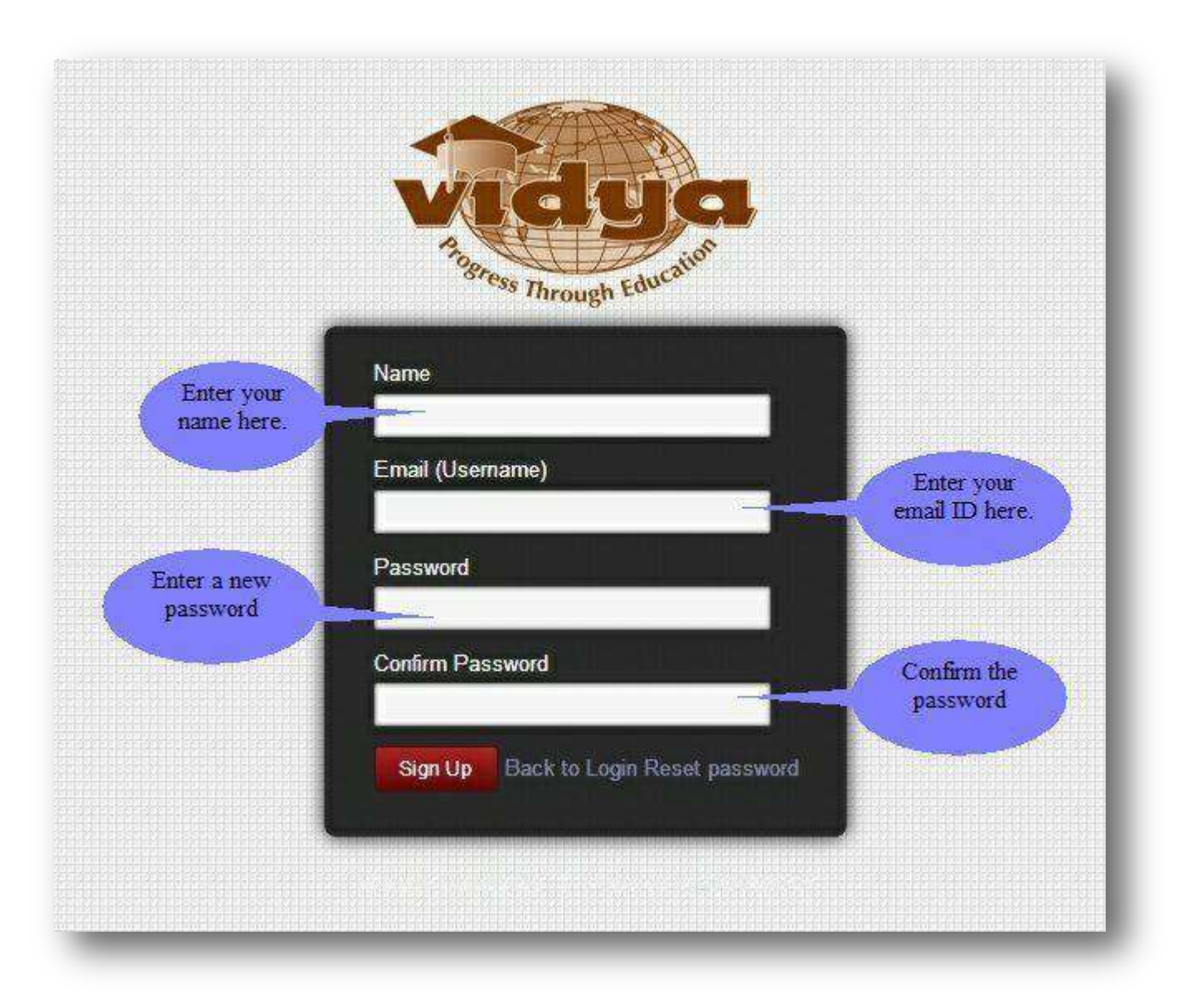

**Note:** Kindly note and preserve your login id and password for future use

**Step-3:**Creating a new application.

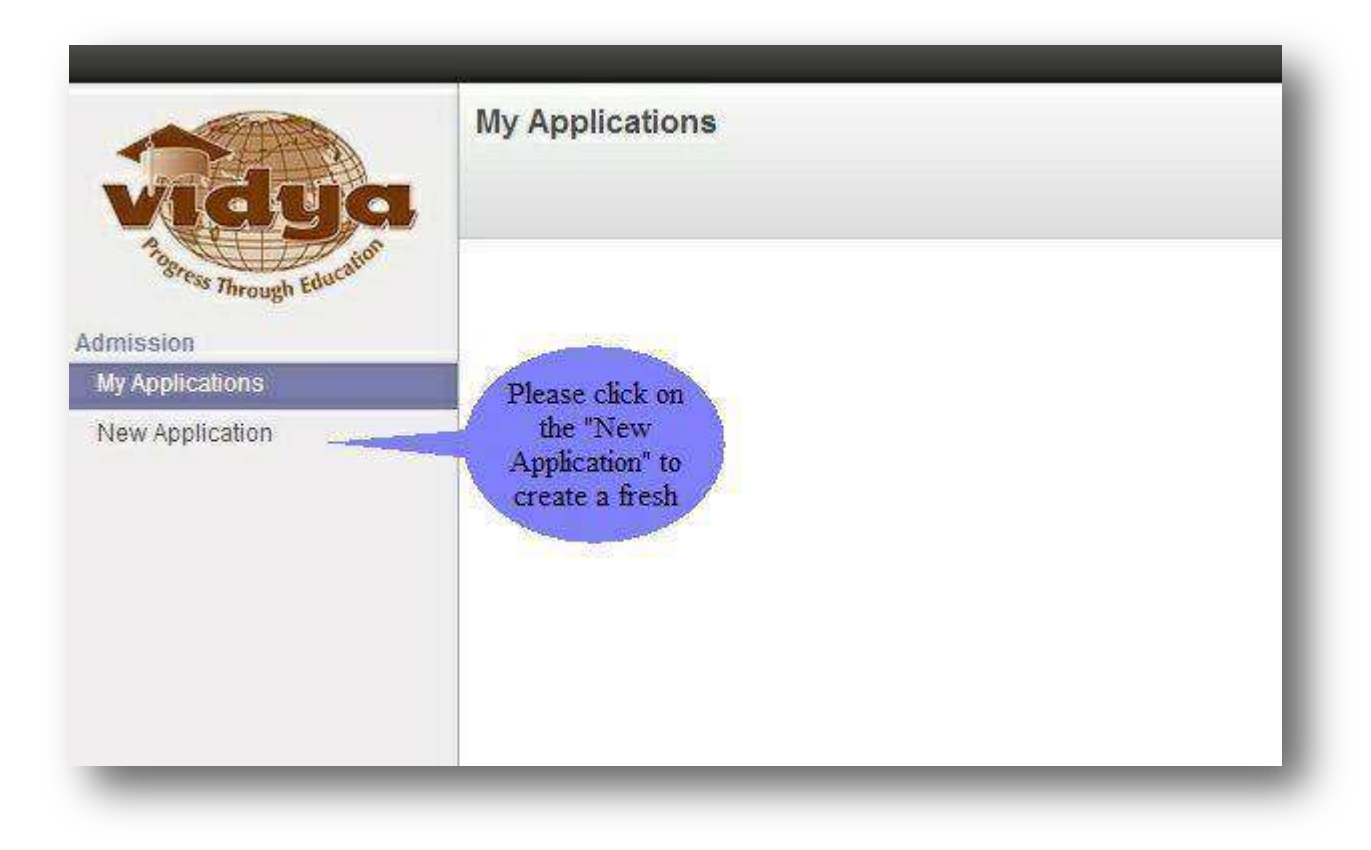

**Step-4:**Choosing the college and application type.

| Application Form   | Click here to<br>select the<br>college. | ×                                          |
|--------------------|-----------------------------------------|--------------------------------------------|
| Select Institute   |                                         |                                            |
| Select Application |                                         |                                            |
| Submit or Cancel   |                                         | Click here to<br>select an<br>application. |
| olarship           |                                         |                                            |
|                    |                                         |                                            |
|                    |                                         |                                            |

**Note**: You can choose "Vidya Academy of Science and Technology, Kilimanoor" from here.

## Example:-

| Select Institute<br>Select Application | Vidya Academy of Science & Technology Technical Campus Kilimanoor Thiruvananthapuram<br>Vidya Academy of Science & Technology Thalakkottukara Thrissur<br>Vidya Academy of Science & Technology Technical Campus Kilimanoor Thiruvananthapuram |
|----------------------------------------|----------------------------------------------------------------------------------------------------|
| Submit or Cancel                       |                                                                                                    |

**Step-5:**Click 'Edit button' to enter your data.

|                              | - W.                                                           | Loading                      |                          |
|------------------------------|----------------------------------------------------------------|------------------------------|--------------------------|
| Through Education            | My Applicati / 00<br>Click or<br>"Edit" but<br>enter<br>detail | a the<br>ton to<br>the<br>s. |                          |
| Admission<br>My Applications | Validate                                                       |                              |                          |
| New Application              | Application                                                    | 4                            | pplication for Admission |
|                              | Course<br>Admission Quota                                      | B.Tech<br>Management         | Photo of Applicant       |
|                              | Application Number<br>Admission Number                         | 0002627                      |                          |
|                              | Amount Remitted                                                | 12/04/2014                   |                          |

**Step-6:**Please provide the details of Amount remitted, DD/Chelan/NEFT no. , DD issue date, Bank name, and Bank branch.

| Validate                          |            |                    |       |
|-----------------------------------|------------|--------------------|-------|
| pplication                        |            |                    |       |
| Jrse                              | B.Tech     | Photo of Applicant |       |
| nission Quota                     | Management |                    | (101) |
| plication Number                  | 0192       | Enter the          |       |
| nission Number                    |            | application fee    |       |
| lication Date                     | 24/04/2013 | remitted nerer     |       |
| ount Remitted                     | 0.00       |                    |       |
| Number/Challan Number/NEFT Number |            | Please             |       |
| Issue date                        | DD/MM/YY   | provide the        |       |
| nk Name                           |            | details here       | · /   |
| k Branch                          |            |                    | 4     |

**Step-7:** Upload your photo here.

| ber | B.Tech<br>Management<br>0192<br>24/04/2013<br>0.00 | Photo of Applicant<br>Click here to<br>upload your<br>photo. |  |
|-----|----------------------------------------------------|--------------------------------------------------------------|--|
|     | DDMMAYY                                            |                                                              |  |

Step-8:Please enter your first name, last name (Name should be as per SSLC/10<sup>th</sup>
 Equivalent certificate in BLOCK LETTERS), gender, DOB, Email ID, blood group,
 Religion, caste, and marital status here.

| Personal<br>Last No her<br>Gender | details<br>e.              | This is a<br>mandatory<br>field. | s                                             |
|-----------------------------------|----------------------------|----------------------------------|-----------------------------------------------|
| Date of Birth                     | DDMM/YY                    | Handicapped                      |                                               |
| Email ID                          |                            | Ma                               | andatory fields are                           |
| Student Blood Group               |                            | , re                             | presented in <b>BLUE</b><br>colour & optional |
|                                   | This is ar<br>optional fie | id.                              |                                               |

## Example: - For NIDHUN MADHAVAN (<mark>Name should be as per SSLC/10<sup>th</sup> Equivalent</mark> certificate in BLOCK LETTERS)

| Personal Information |                  |   |                |         |   |   |
|----------------------|------------------|---|----------------|---------|---|---|
| First Name           | NIDHUN           |   | Religion       | Hindu   | • |   |
| Last Name            | MADHAVAN         |   | Caste          | Ezhavas | • |   |
| Gender               | Male             | ٣ | Caste Category | EZ      |   |   |
| Date of Birth        | 05/04/1997       |   | Marital Status | Single  |   | • |
| Place of Birth       |                  |   | Handicapped    |         |   |   |
| Email ID             | nichun@gmail.com |   |                |         |   |   |
| Student Blood Group  | 0+               | • |                |         |   |   |

# For Name as DIVYA K S (<mark>Name should be as per SSLC/10<sup>th</sup> Equivalent certificate in BLOCK LETTERS</mark>)

| Personal Information |                   |   |                |        |   |   |
|----------------------|-------------------|---|----------------|--------|---|---|
| First Name           | DIVYA             |   | Religion       | Hindu  | Ŧ |   |
| Last Name            | KS                |   | Caste          | Nair   | * |   |
| Gender               | Female            | ۲ | Caste Category | G      |   |   |
| Date of Birth        | 22/04/1997        |   | Marital Status | Single |   | ۲ |
| Place of Birth       | Dubal             |   | Handicapped    | 0      |   |   |
| Email ID             | divyaks@gmail.com |   |                |        |   |   |
| Student Blood Group  | O+                | • |                |        |   |   |

**Step-9:**Please enter your House name/no, place, district, pin code, phone no, mobile no., country, and state here.

|                       |                                             | Landline                                             | e.g:0                                                                                                    |
|-----------------------|---------------------------------------------|------------------------------------------------------|----------------------------------------------------------------------------------------------------|
| Addres                |                                             | Mobile                                               |                                                                                                    |
| Address               |                                             | Country                                              |                                                                                                    |
| Pincode               |                                             | State                                                |                                                                                                    |
| Entrance Examinations | Extra Cu                                    | rricular Activity                                    | nstitution and Course                                                                                    |
|                       |                                             |                                                      |                                                                                                    |
|                       | Address<br>Pincode<br>Entrance Examinations | Address<br>Pincode<br>Entrance Examinations Extra Cu | Address Mobile<br>Address Country<br>Pincode State<br>Entrance Examinations Extra Curricular Activity Ir |

## Example:-

| Permanent Res |             | aress    |             |  |
|---------------|-------------|----------|-------------|--|
| Address       | Elate House | Landline | 04872262445 |  |
|               | Mullassery  | Mobile   | 9605876483  |  |
|               | Thrissur    | Country  | India       |  |
|               | 680509      | State    | Kerala      |  |

**Step-10:**Choosing the communication address tab.

| r emanent nest  | Gential Address | Indilication Address |          |  |
|-----------------|-----------------|----------------------|----------|--|
| Same as Permane | ent Address     | Click here to        |          |  |
| Address         | Address         | communication        | Landline |  |
|                 | Address         | address.             | Mobile   |  |
|                 | Address         |                      | Country  |  |
|                 | Pincode         |                      | Claire   |  |

**Step-11:** Tick the box if your communication address is same as your permanent address.

| 1              |             |                    |          |        |
|----------------|-------------|--------------------|----------|--------|
| Same as Perman | ent Address |                    |          |        |
|                |             |                    |          |        |
| Address        | Address     | lick here if your  | Landline | e.g:04 |
|                | Address     | address is same as | lobile   |        |
|                | Address     | permanant address. | Country  |        |
|                |             |                    |          |        |

## Example:-

| Same as Perma | nent Address 🞯 |          |             |   |
|---------------|----------------|----------|-------------|---|
|               |                |          |             |   |
| Address       | Elate House    | Landline | 04872262445 |   |
|               | Mullassery     | Mobile   | 9605876483  |   |
|               | Thrissur       | Country  | India       | , |
|               | 000500         |          |             |   |

**Step-12:**Please enter the details of your plus two course.

| Qualifying Examinations                         | Reg No. |                 |
|-------------------------------------------------|---------|-----------------|
| Olara VII                                       |         | Year of Passing |
| Class XII                                       |         |                 |
| Class XI Click here to                          |         |                 |
| Class X<br>enter the<br>details of Plus<br>Two, |         |                 |

**Step-13:**Enter your Register no, Name of course, year of passing, total marks scored etc. here.

| Gender                      | 8             |                                  | Ma                       |
|-----------------------------|---------------|----------------------------------|--------------------------|
| Open: Qualifying E          | xaminatior    | IS                               |                          |
| Qualifying Examinations     | Class XII     |                                  |                          |
| Reg No.                     |               |                                  |                          |
| Name of Course              |               | Enter the marks                  |                          |
| Year of Passing             | DD/MM/Y       | that you have                    |                          |
| Grading System              |               | scored.                          |                          |
| Total Marks Scored          | 0.00          |                                  |                          |
| Maximum Marks               | 0.00          |                                  |                          |
| % of Mark Scored            | 0.00          | Enter the                        |                          |
| If you cannot find the name | of the School | maximum marks<br>for the course. | e drop down list, please |
| Name of School or Colleg    | e             |                                  | Other                    |
| Name of Board or Univers    | ity           |                                  | Other                    |

Example:-

| Qualifying Examinations     | Class XII                                       |                           |                                |   |
|-----------------------------|-------------------------------------------------|---------------------------|--------------------------------|---|
| Reg No.                     | 123456                                          |                           |                                | 1 |
| Name of Course              | PlusTwo                                         |                           |                                |   |
| Year of Passing             | 2013                                            |                           |                                |   |
| Grading System              |                                                 |                           |                                |   |
| Total Marks Scored          | 540                                             |                           |                                |   |
| Maximum Marks               | 600                                             |                           |                                |   |
| % of Mark Scored            | 90.00                                           |                           |                                |   |
| If you cannot find the name | of the School/ College/ Board/ University under | r the drop down list pla  | asse enter it in 'Other' field |   |
| in you cannot find the name | of the School Coneger Board Shiveisity unde     | r the drop down list, pre | ase enter it in Other heid.    |   |
| Name of School or College   | ST. ANNES ENGLISH MEDIUM SCH                    | Other                     |                                |   |
|                             |                                                 |                           |                                |   |

**Step-14:**Enter your plus two school and marks for each subject.

| School or College Board or University | •                         | Other<br>Select the<br>institution you<br>studied for<br>Plus Two. | u                          |      |
|---------------------------------------|---------------------------|--------------------------------------------------------------------|----------------------------|------|
| \$                                    | Marks Scored              |                                                                    | Marks                      |      |
| atics                                 |                           | 0.00                                                               |                            | 0.00 |
| у                                     | Enter the<br>marks scored | 0.00                                                               | Enter the<br>maximum       | 0.00 |
|                                       | for each<br>subject here. | 0.00                                                               | marks for<br>each subject. | 0.00 |
|                                       |                           | 0.00                                                               |                            |      |
| Total 0.00                            |                           |                                                                    |                            |      |
| or Discard                            |                           |                                                                    |                            | _    |

## Example:-

| Mathematics     |     | 99.00  | 100.00 |
|-----------------|-----|--------|--------|
| Chemistry       |     | 94.00  | 100.00 |
| Physics         |     | 90.00  | 100.00 |
|                 |     |        |        |
|                 |     | 283.00 |        |
| Subject Total 0 | .00 |        |        |
|                 |     |        |        |
| Save or Discard |     |        |        |

**Step-15:** Please provide your entrance application No, Roll No, Rank and Score here if applicable.

| Entrance Examin | ations                                           | Application           | /Key No. | Roll/Register No. |
|-----------------|--------------------------------------------------|-----------------------|----------|-------------------|
| Kerala Entranco | Click here<br>enter the de<br>of Entran<br>exam. | e to<br>etails<br>ice |          |                   |

**Step-16**:Provide your extra-curricular activity details here.

| Qualifying Examina                                                       | ations Entrance Examination | ns Extra Curricular Activity Institution and Course Last A |
|--------------------------------------------------------------------------|-----------------------------|------------------------------------------------------------|
| Extra Curricular Ac                                                      | ctivity - El tra            | Extra Curricular                                           |
| Add an item Click here to<br>enter the<br>details of<br>extra-curricular |                             | select the<br>extra-curricular<br>activity tab.            |

**Step-17:**Please provide the details of the institution you last studied.

| Name of Institution  |              |               |
|----------------------|--------------|---------------|
| Other Institution    |              | Enter the     |
| Address of Institute |              | details of    |
| Course Name          |              | last studied. |
| TC No.               |              |               |
| FC Date              | DD/MM/XX III |               |

**Step-18:** Please provide the details like name, age, occupation & annual income of your parents here. Also give the details of your siblings and other family members too.

|             | Annual<br>Income                   |     |
|-------------|------------------------------------|-----|
| Name        | Relation With Stude                | Age |
|             | Father                             |     |
|             | Mother                             |     |
| Add an item |                                    |     |
|             | Enter the details of parents here. |     |

**Step-19:**Please provide the details of your local guardian here.

| Local Guardian |         | Lar Click here to \$4842843210 |
|----------------|---------|--------------------------------|
|                | Address | enter the details              |
|                | Address | Ct.                            |
|                | Address | State                          |
|                | Pincode |                                |

**Step-20:**Please choose the branches according to your priority.

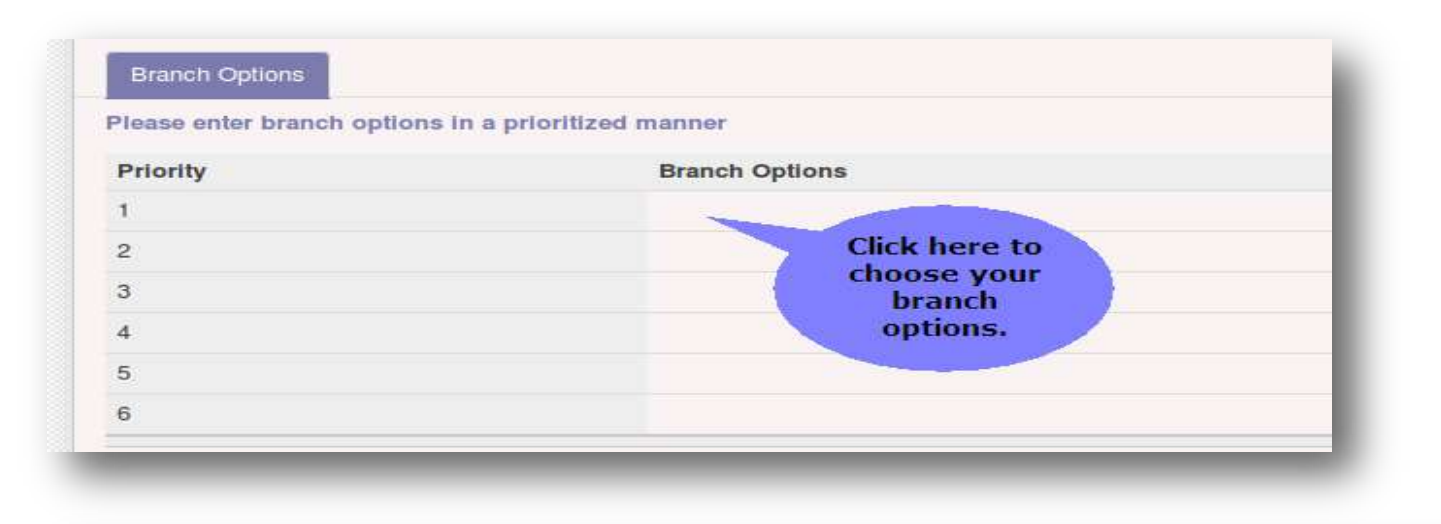

Please enter branch options in a prioritized manner

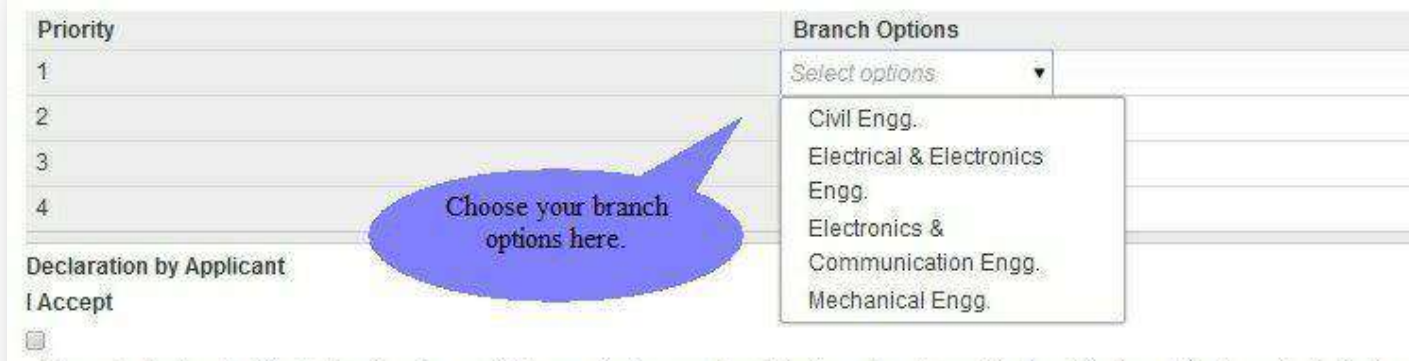

I here by declare that the facts given by me in this application are true I shall produce the original certificates at the time of admission

**Step-21:**Read the declaration and accept it by ticking the box. Former is the declaration by the applicant & latter is the declaration by parent or local guardian.

#### **Declaration by Applicant** I Accept Click here to given by me in this application are true. I shall produce the original certificates at I here accept your future,a n furnished falsely or incorrectly or any information suppressed to secure admi declaration. course v eration.I also understand that if I am found involved in any incident of ragging d managemen to expel me from the college. Declaration by Parent/Guardian I Accept 1-1-1-1 **Click here to** I unde on/daughter/ward who is seeking admission to Vidya Academy of Science accept the that the prrect and true and in future, any facts is found to have been furnished fals declaration by informat sion,I shall withdraw my son/daughter/ward from the course without any cl your parents. she has completed. period of s erstand the consequence of my ward's involvement in any ragging incident as pe I further dec. AICTE directives in this regard. I am herewith providing our latest mobile telephone number with the country code a update the information provided.I also request you to kindly register my mobile number provided for the SMS aler

alerts relating to my child/ward.I agree to promptly update you in case we defer to use this mobile number due to r SIM card, or due to damage.Under such circumstances ,I also agree to provide you with our alternate and valid me **Step-22:**Please upload the photos of your father, mother and local guardian here (Optional).

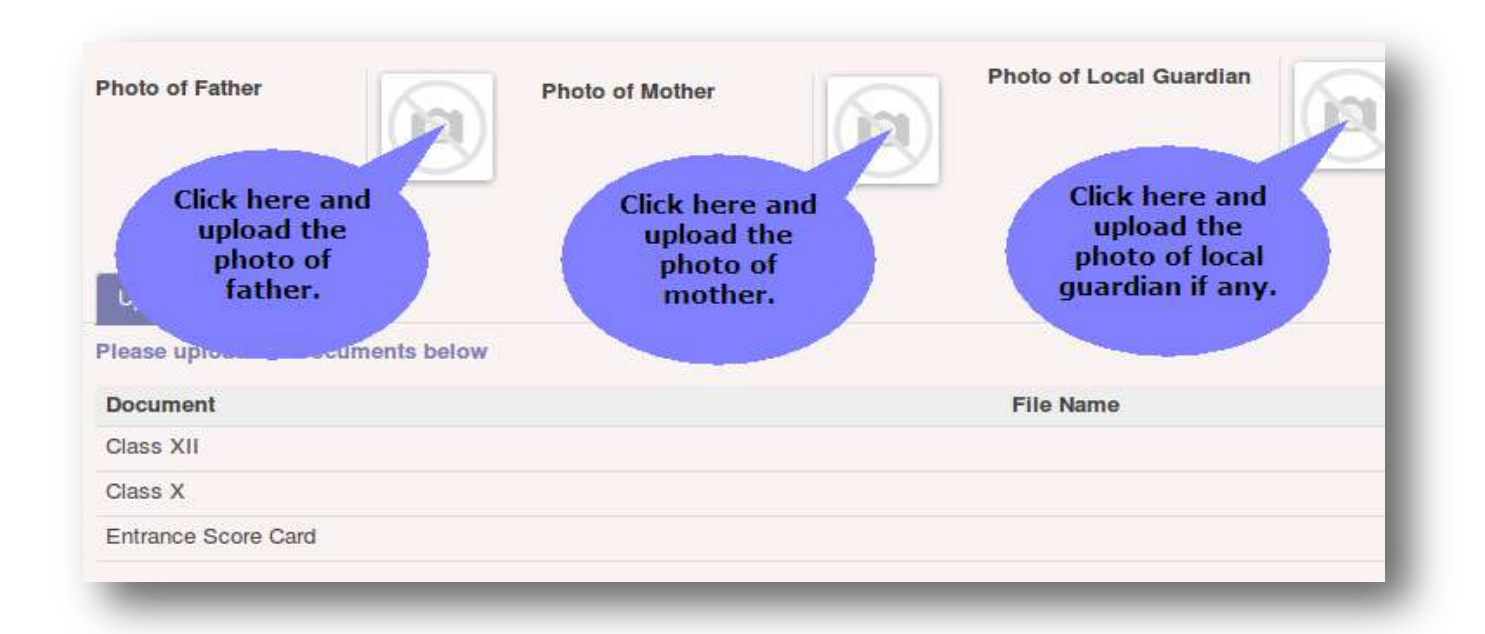

**Step-23:**Click here to validate your application form. This will list the warnings if any regarding the missing data.

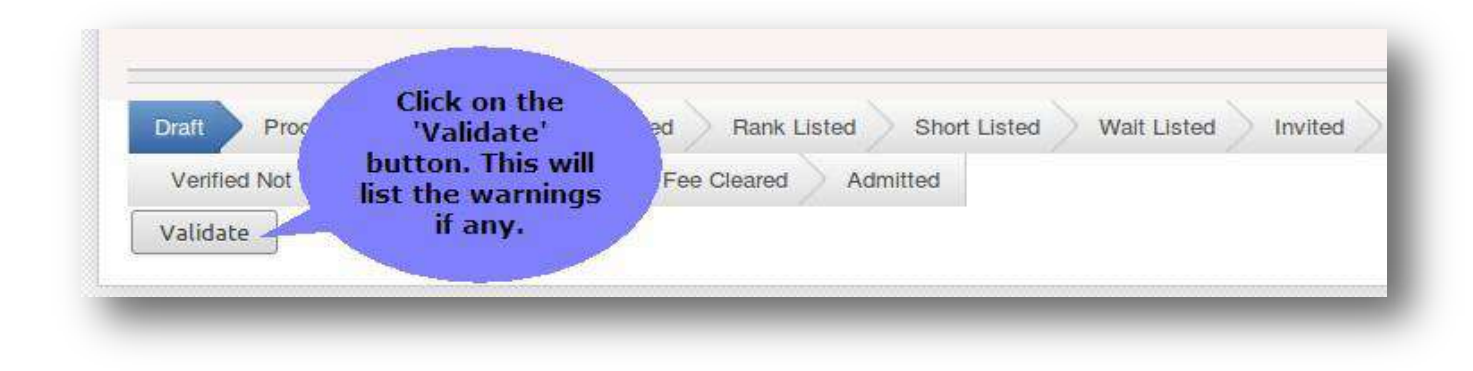

**Step-24:**You can save your application as draft and submit it later. Otherwise you can submit the form if you have entered all the data and documents.

| vidya                 | My Applicati / 00026      | 27<br>If you have<br>provided all the<br>necessary |                           |
|-----------------------|---------------------------|----------------------------------------------------|---------------------------|
| Ad.<br>My Application | Submit                    | details,click here<br>to submit the                | Application for Admission |
|                       | Application               |                                                    |                           |
|                       | Course<br>Admission Quota | B.Tech<br>Management                               | Photo of Applic           |

**Step-25:**Please confirm the submission of your application form.

| Confirmation                                                                                        |        |
|----------------------------------------------------------------------------------------------------|--------|
| Once submitted, the application form cannot be edited. Are you sure you want to<br>his application? | submit |
| Submit or Cancel                                                                                    |        |

**Step-26:**You can see a window showing successful submission.

| Confirmatio | n      |                   |                     | × |
|-------------|--------|-------------------|---------------------|---|
| A.          | Your f | orm has been succ | essfully submitted. |   |
| Close       |        |                   |                     |   |
| cholarships | Course | B.Tech            | Photo of Applicant  |   |

**Step-27:**You can see your application form under 'My Application' menu item.

| Bress Through Education     |   | Admission Configuration                                        | Academic Period                                          | Course | Entry<br>Type | Admission<br>Quota | Application<br>Date | Applicat<br>Number |
|-----------------------------|---|----------------------------------------------------------------|----------------------------------------------------------|--------|---------------|--------------------|---------------------|--------------------|
| Imission<br>My Applications | 0 | B. Tech Management 2014 VAK-<br>Kilimanoor, Thiruvananthapuram | B.Tech 2013-17 VAST TC-<br>Kilimanoor,Thiruvananthapuram | B.Tech | Regular       | Management         | 12/04/2014          | 0002626            |
| New Application             |   | 14 35.                                                         |                                                          |        |               |                    |                     |                    |
|                             |   |                                                                |                                                          |        |               |                    |                     |                    |

**Step-28:**You can see the Status of your application as submitted. Now you can safely Log-out from your account.

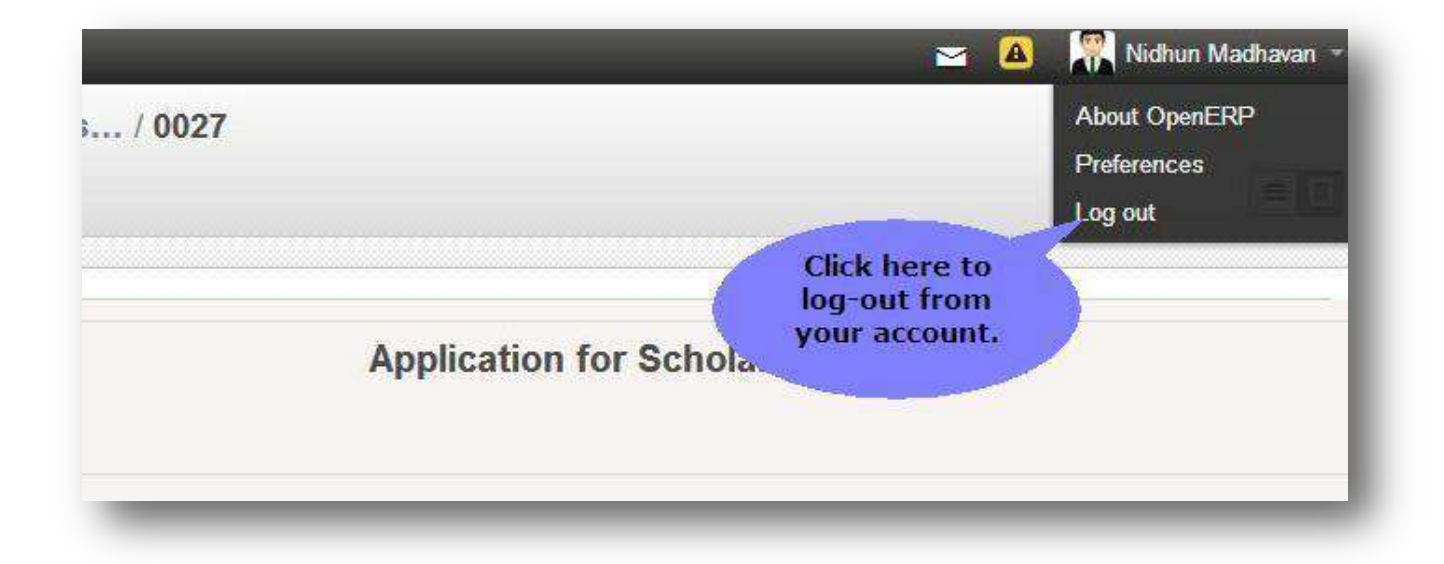

Applicants those who are paying the fee(**Rs 500**/) as DD/Challan/NEFT, has to *write the online application number and name on the back side of DD/Challan/NEFT receipt*.

#### Send the copy of following documents

- 1. Printed Copy of the Application
- 2. SSLC/10<sup>th</sup> Equivalent certificate
- 3. Plus Two certificate
- 4. KEAM Admit card
- 5. Passport Size Photo 1 copy
- 6. DD/Challan/NEFTreceipt to the below mentioned address.

The Principal,

Vidya Academy of Science and Technology Technical Campus,

Malakkal P.O, Kilimanoor, Thiruvananthapuram – 695602,

Kerala, India.

Please note that one DD no /Challan No: /NEFT applicable for single application

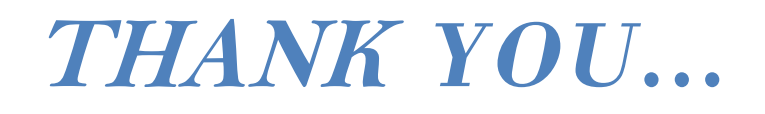